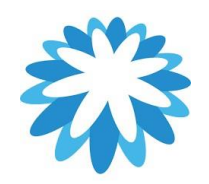

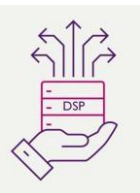

## Insurance Update Form

## How to complete the insurance update form

This guide will help you to update your supplier information in the insurance update form (for insurance information updates only)

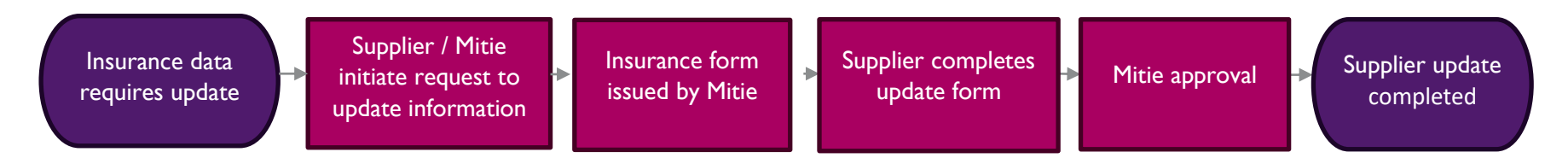

Mitie use Coupa to onboard new suppliers as well as to maintain and amend existing supplier details. This "How to Document" assumes the supplier is already onboarded and they have contacted Mitie requesting an update to their company details Mitie hold or that Mitie have identified information requires an update and have sent a form to instigate the update process.

Please note that Mitie has a supplier website containing a comprehensive set of help guides, you can access these here: www.mitiesuppliers.com

| How to request an update to your company information held by Mitie                                             |                                                                                                    |  |
|----------------------------------------------------------------------------------------------------|----------------------------------------------------------------------------------------------------|--|
| (If you have been sent a notification to update your details, go to step2)                                     |                                                                                                    |  |
| Any supplier wishing to update their company information wil<br>a supplier update form to be issued via Coupa. | l need to send an email to the supplier maintenance team ( <u>supplier.maintenance@mitie.com</u> ) requesting                                                                                                    |  |
| Only suppliers who are fully onboarded can update their                                                        | information.                                                                                                    |  |
| You will receive an email to<br>update your profile for Mitie                                                  |                                                                                                    |  |
| which will prompt you to login                                                                                 |                                                                                                    |  |
| to the Coupa Supplier                                                                                          | Update your profile for Mitie Group Plc Inbox ×                                                                                                    |  |
| Portal (CSP)                                                                                                   | Mitie Group Plc <do_not_reply@mitie-test.coupahost.com> 13:17 (7 minutes ago) to me -</do_not_reply@mitie-test.coupahost.com>                                                                                                    |  |
|                                                                                                    | Update your profile for Mitie Group Plc                                                                                                    |  |
| Click on the "Update<br>Profile" button to be re-                                                              | Powered by <b>% coupa</b>                                                                                                    |  |
| directed to the CSP to login.                                                                                  | Helio Supplier,                                                                                                    |  |
|                                                                                                    | You have requester to update your bank details. Please use this bank details update form to submit your new bank details.                                                                                                    |  |
|                                                                                                    | Use the "Update Profile" button to respond or decline.                                                                                                    |  |
| Please note: your profile in                                                                                   | Thanks<br>Mitie Group Plo                                                                                                    |  |
| update Mitie and is<br>separate from this form.                                                                | Update Profile                                                                                                    |  |
|                                                                                                    | How to request an update to your company inform<br>(If you have been sent a notification to update your<br>step2)<br>Any supplier wishing to update their company information will<br>a supplier update form to be issued via Coupa.<br>Only suppliers who are fully onboarded can update their<br>You will receive an email to<br>update your profile for Mitie<br>which will prompt you to login<br>to the Coupa Supplier<br>Portal (CSP)<br>Click on the "Update<br>Profile" button to be re-<br>directed to the CSP to login.<br>Please note: your profile in<br>your CSP account does not<br>update Mitie and is<br>separate from this form. |  |

| 3. | Login to the Coupa Supplier<br>Portal<br>The login details will be the<br>details you used when you<br>originally logged in to the CSP. | * coups supplier portal     • trail   microsoftgama com   • Dessort   • Encel   microsoftgama com   • Dessort   • Login   Kerget your passwort?   Login   New to Coups? CREATE AN ACCOUNT! |
|----|----------------------------------------------------------------------------------------------------|----------------------------------------------------------------------------------------------------|
| 4. | Under the <b>Business Profile</b>                                                                                                    |                                                                                                    |
|    | Select Information Requests                                                                                                    | 🗱 coupa supplier portal SIMON -   NOTIFICATIONS 🚳   HELP -                                                                                                    |
|    | Ensure Profile is Mitie Group                                                                                                    | nvoices Orders Business Profile Payments Setup Service Sheets ASN Sourcing Forecasts Catalogues More                                                                                       |
|    | PLC                                                                                                    | Business Profile Legal Entities Information Requests Performance Evaluation                                                                                                    |
|    |                                                                                                    |                                                                                                    |
|    | This will show the available forms.                                                                                                    | IVIITIE Group PIC - IEST Supplier 3     Profile     Mitie Group PIc - Test Supplier 3                                                                                                    |
|    |                                                                                                    | Form Responses                                                                                                    |
|    |                                                                                                    |                                                                                                    |
|    |                                                                                                    | Form Status Created Date Submitted At                                                                                                    |
|    |                                                                                                    | 2.5 Insurance Update Form New 05/03/2025 None                                                                                                    |
|    |                                                                                                    | 2.5 Insurance Update Form     Applied     18/02/2025       Acknowledge Coupa Portal Invite Message     Applied     01/11/2024       27/02/2025                                             |
|    |                                                                                                    | Per page 15   45   90                                                                                                    |
| F  |                                                                                                    |                                                                                                    |
| э. | Select 2.5 Insurance update                                                                                                    |                                                                                                    |
|    | form                                                                                                    |                                                                                                    |
|    |                                                                                                    | A Invoices Orders Business Profile Payments Setup Service Sheets ASN Sourcing Forecasts Catalogues More                                                                                    |
|    | Form Statuses:                                                                                                    | Business Profile Legal Entities Information Requests Performance Evaluation                                                                                                    |
|    | <b>New</b> – Awaiting supplier action.<br><b>Draft</b> – Supplier started not submitted                                                 | Mitie Group Plc - Test Supplier 3                                                                                                    |
|    | or has been rejected by Mitie for action.<br><b>Pending approval</b> – Been submitted.                                                  | Form Responses                                                                                                    |
|    | <b>Applied</b> – Been reviewed and approved.                                                                                            | View All View All Search                                                                                                    |
|    |                                                                                                    | Form Status Created Date Submitted At                                                                                                    |
|    |                                                                                                    | 2.5 Insurance Update Form New 05/03/2025 None                                                                                                    |
|    |                                                                                                    | 2.5 Insurance Update Form     Applied     18/02/2025     27/02/2025       Accounted to County Database     Amiliad     0.111/02/14     27/02/2025                                          |
|    |                                                                                                    | Per page 15   45   90                                                                                                    |
|    |                                                                                                    |                                                                                                    |

| 6. | The Form will open and will                        | Enter your updated Insurance Information. Note anything outside of the Mitie recommended guidelines will be subject to review    |
|----|----------------------------------------------------|----------------------------------------------------------------------------------------------------|
|    | display the following fields available for update: | by Mitie Group Insurance. These are:                                                                                             |
|    | Employers Liability Insurance                      | • Employers Liability - £10m                                                                                                    |
|    | Public/Production Liability                        | • Public/Product Liability - £10m                                                                                                |
|    | <ul> <li>Professional Liability</li> </ul>         | • Professional Liability - £5m                                                                                                   |
|    | Insurance                                          |                                                                                                    |
|    |                                                    | Important!                                                                                                    |
|    |                                                    | The supply or services you provide to Mitie might require additional Cyber and/or Contractor All Risk insurance beyond what is   |
|    |                                                    | listed here. These insurances are managed through a separate process, and Mitie will reach out to you for the necessary details. |
|    |                                                    | Alternatively, you can proactively share this information by emailing it to supplier.maintenance@mitie.com                       |

| 7 | The Insurance section will         | Free Lange 1 in hilling have been                    |
|---|------------------------------------|------------------------------------------------------|
|   | be displayed for you to            | Employers Liability Insurance                        |
|   | change your details.               |                                                      |
|   | Note: Some of the previous         | For guidance on required insurance levels click here |
|   | information you have supplied      |                                                      |
|   | to Mitie will be defaulted in      | https://mitiesuppliers.com/supplier-guides/          |
|   | the Insurance Form. For            |                                                      |
|   | example, if you answer yes to      | * Do you have Employers Liability Insurance?         |
|   | Do you have Employer               | Select                                               |
|   | Liability Insurance, the end       |                                                      |
|   | date and document you              |                                                      |
|   | originally supplied will be        | Public/Product Liability Insurance                   |
|   | visible.                           |                                                      |
|   |                                    | * Do you have Public/Product Liability Insurance?    |
|   | You will need to update or add     | Select 🗸                                             |
|   | Your current insurance details     |                                                      |
|   | with current certificates (PDF) If |                                                      |
|   | vour certificate covers all        | Professional Liability Insurance                     |
|   | insurance categories place         |                                                      |
|   | add the DDE to each costian        | * Do you have Professional Liability Insurance?      |
|   | add the PDF to each section.       | Select                                               |
|   |                                    |                                                      |
|   | All the questions are the same     |                                                      |
|   | for the 3 insurance                |                                                      |
|   | requirements                       |                                                      |
|   |                                    |                                                      |

| 8 | If you have not previously      |                                                                             |
|---|---------------------------------|-----------------------------------------------------------------------------|
|   | supplied any insurance details  | * Do you have Employers Liability Insurance?                                |
|   | to Mitie, you must complete     | No × v                                                                      |
|   | the form for all 3 insurances.  |                                                                             |
|   | (Liability, Public/Product      |                                                                             |
|   | Liability and Professional      | * Why do you not have Employers Liability insurance?                        |
|   | Liability).                     |                                                                             |
|   | If you have answered No to      |                                                                             |
|   | any of the insurances, you will |                                                                             |
|   | be asked why. This will be      |                                                                             |
|   | subject to assessment by Mitie  |                                                                             |
|   | Group Insurance                 |                                                                             |
|   |                                 |                                                                             |
| 9 | If you have answered No to      |                                                                             |
|   | any of the Mitie required       | Do you have £10,000,000.00 employers liability insurance?                   |
|   | insurance limits, you will be   | No × ~                                                                      |
|   | asked to state the value of the |                                                                             |
|   | limit. You must add a           | * Please state the value of employers liability insurance                   |
|   | numerical currency value.       | £5,000,000.00                                                               |
|   | (example - £5,000,000.000).     | This field must be populated with a numerical entry. Example: £5,000,000.00 |
|   | Not having the Mitie guidelines |                                                                             |
|   | limit will result in assessment |                                                                             |
|   | from Mitie Group Insurance.     |                                                                             |
|   |                                 |                                                                             |

| 10. | Update the effective and                                                                                                    |                                                                                                    |
|-----|----------------------------------------------------------------------------------------------------|----------------------------------------------------------------------------------------------------|
|     | expiry dates                                                                                                    |                                                                                                    |
|     | Add or update proof of<br>insurance PDF certificates or a<br>"To whom it may concern"<br>letter from your broker.<br>The expiry date must<br>correspond with the attached<br>document of the insurance for<br>will be rejected. | Effective Date<br>11/06/2021  * Expiry Date<br>31/05/2022  31/05/2022  * Attachments<br>Add File<br>INS_EMLI_ATTACH.2251774.2021_Certificate_EL |
| 11  | You must state if any claims<br>have been made against the<br>policy. If the answer is Yes, this<br>may be subject to further<br>assessment from Mitie Group<br>Insurance.                                                      | * Have there been any claims made against this policy?<br>Select                                                                                |
|     | This process should be repeated for all the insurance sections.                                                                                                    |                                                                                                    |
|     | If you have selected more than<br>one option to update your<br>company information, please go<br>to the relevant section to<br>continue.                                                                                        |                                                                                                    |

| 12. | Check the form carefully and<br>click <b>"Submit for Approval"</b><br>You can save at any time and<br>come back to the form. If you<br>click <b>"Decline"</b> , Mitie will be<br>informed, and you may be<br>blocked as a supplier.                                                                                                    | Decline Save Submit for Approval                                                                                                    |
|-----|----------------------------------------------------------------------------------------------------|----------------------------------------------------------------------------------------------------|
| 13  | The form is now with Mitie in<br>Pending Approval status. Mitie<br>will review the details<br>and either Approve or Reject                                                                                                    | Supplier Information       Neil&Sumanth Ltd         You have requested an update to your details. Please complete the required details below.                                                                                                    |
| 14. | <ul> <li>If your details are not accepted<br/>by Mitie, you will receive 2<br/>emails.</li> <li>Email I is informing you your<br/>submission was not approved.<br/>Click to open the form and<br/>review the comment.</li> <li>Email 2 is the comments<br/>stating why the information<br/>submitted was not approved.</li> <li>You can go back and forth<br/>with Mitie with comments by<br/>clicking the "Respond"<br/>button</li> </ul> | Profile Info submitted to Mitie Group PIc was Not Approved Hi Aaron, The company profile information that you submitted to your customer, Mitie Group PIc was not accepted. This usually means that some information was not correct and they cannot activate your new information as is. You can click below to view additional details or update your info. Update Info Update Info |
| 15. |                                                                                                    | The form will be open for edit so you can edit any details and re-submit                                                                                                    |

| 16 | If your details are approved,                                                                                                    |                                                                                                    |
|----|----------------------------------------------------------------------------------------------------|----------------------------------------------------------------------------------------------------|
|    | you will receive an email                                                                                                    | Powered by COUPA                                                                                                    |
|    | confirming the information you                                                                                                    |                                                                                                    |
|    | have submitted has been                                                                                                    | er mikie<br>Ter konse                                                                                                    |
|    | approved.                                                                                                    | Profile Info submitted to Mitie Group Plc was Approved                                                                                                    |
|    |                                                                                                    | Hi Aaron,                                                                                                    |
|    |                                                                                                    | The company profile information that you submitted to your customer, Mitie Group Plc was recently approved.                                                                           |
|    |                                                                                                    | This usually means that the information was correct and they will activate your new information so you can start transacting soon (or continue transacting with the new information). |
|    |                                                                                                    | No further action is required but you can click below to view additional details.                                                                                                    |
| 17 | <ul> <li>The Supplier Update form will be in Applied status.</li> <li>Nothing further is required, and the update is complete.</li> </ul> | wite Insurance Update Form<br>Applier Information Neil8Sumanth Ltd                                                                                                    |

## For all Coupa supplier help and guides Click <u>here</u> to access the Mitie Suppliers website.